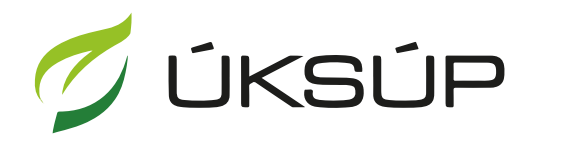

ÚSTREDNÝ KONTROLNÝ A SKÚŠOBNÝ ÚSTAV POĽNOHOSPODÁRSKY V BRATISLAVE

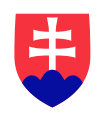

## Manuál pre registráciu

 otvorenie stránky ÚKSÚP : <u>https://cur.uksup.sk/</u> a zahájenie registrácie tlačidlom "Registrácia"

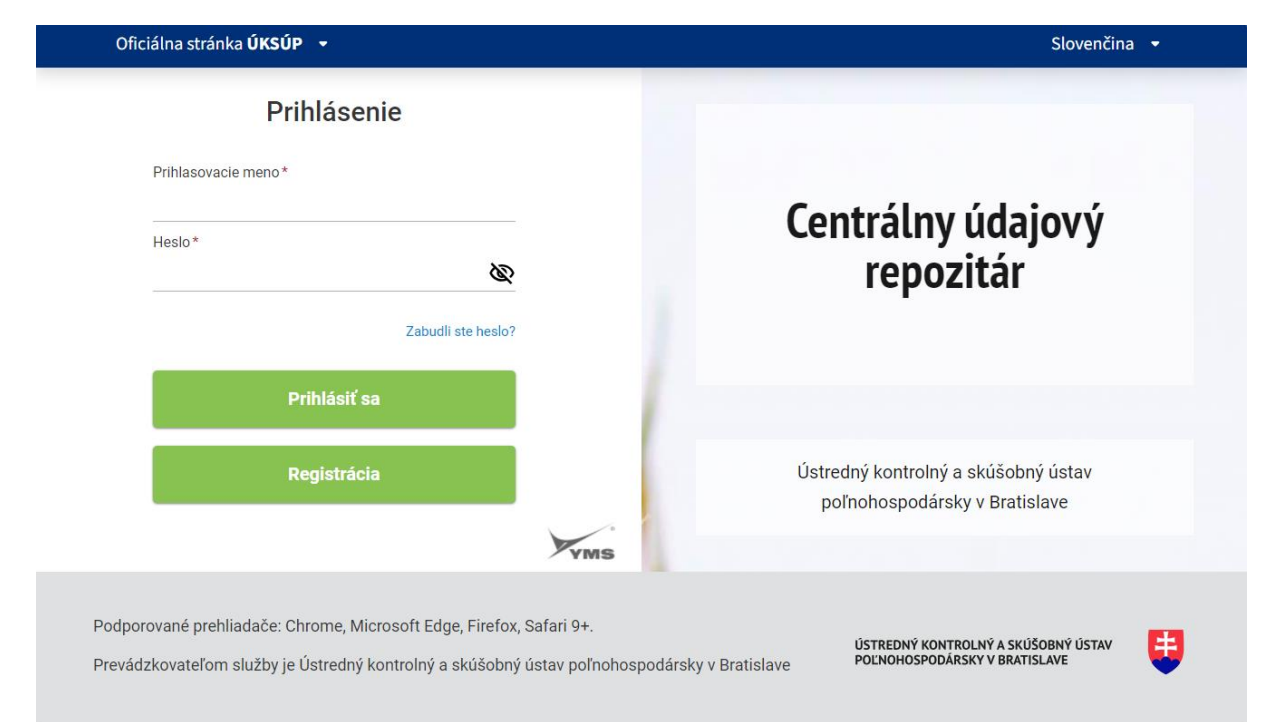

## 2. voľba registrácie ako Právnická alebo Fyzická osoba

| Oficiálna stránka ÚKSÚP 🔹                                                                            | Slovensky 👻                                                           |
|----------------------------------------------------------------------------------------------------|-----------------------------------------------------------------------|
| 🕐 Nápoveda k registrácii                                                                             | ~                                                                     |
| < Zrušit                                                                                             |                                                                       |
| Registrácia                                                                                          | Zobraziť všetko                                                       |
| 1 Registrovaná osoba                                                                                 | _                                                                     |
| Registrujem sa ako                                                                                   |                                                                       |
| Právnická osoba                                                                                      |                                                                       |
| Fyzická osoba                                                                                        |                                                                       |
| 2 Identifikačné údaje                                                                                | +                                                                     |
| <ul> <li>3 Kontaktné a prihlasovacie údaje</li> </ul>                                                |                                                                       |
| (4) Fakturačné údaje                                                                                 |                                                                       |
| 5 Adresa                                                                                             |                                                                       |
| 6 Potvrdenie registrácie                                                                             |                                                                       |
| i<br>Prevádzkovateľom služby je Ústredný kontrolný a skúšobný ústav poľnohospodársky v<br>Bratislave | ÚSTREDNÝ KONTROLIVÝ A SKÚŠDBNÝ ÚSTAV<br>PONIMHOSTROLILAV A BRUTŠA JAK |

3. vyplnenie požadovaných identifikačných údajov

|                        | Oficiálna stránka ÚKSÚP 🔹                                                                                                    | Slovensky 🔹                                                                                           |   |
|------------------------|----------------------------------------------------------------------------------------------------|----------------------------------------------------------------------------------------------------|---|
| Nápoveda k registrácii |                                                                                                    |                                                                                                    | ~ |
|                        |                                                                                                    |                                                                                                    |   |
|                        | < Zrušiť                                                                                                    |                                                                                                    |   |
|                        | Dogistrácia                                                                                                    | Ze here tit väntler                                                                                   |   |
|                        | Registratia                                                                                                    | ZODIAZIL VSELKO                                                                                       |   |
|                        |                                                                                                    |                                                                                                    |   |
|                        | 1 Registrovaná osoba                                                                                                    | -                                                                                                    |   |
|                        | Registrujem sa ako                                                                                                    |                                                                                                    |   |
|                        | Právnická osoba                                                                                                    |                                                                                                    |   |
|                        |                                                                                                    |                                                                                                    |   |
|                        | Fyzicka osoba                                                                                                    |                                                                                                    |   |
|                        |                                                                                                    |                                                                                                    |   |
|                        | 2 Identifikache udaje                                                                                                    | =                                                                                                    |   |
|                        | Titul pred menom (nepovinný údaj)                                                                                                    |                                                                                                    |   |
|                        | ~                                                                                                    |                                                                                                    |   |
|                        |                                                                                                    |                                                                                                    |   |
|                        | Meno                                                                                                    |                                                                                                    |   |
|                        |                                                                                                    |                                                                                                    |   |
|                        | Stredné mono (nanovinné údai)                                                                                                    |                                                                                                    |   |
|                        | Streame meno (nepomin) adag                                                                                                    |                                                                                                    |   |
|                        |                                                                                                    |                                                                                                    |   |
|                        | Priezvisko                                                                                                    |                                                                                                    |   |
|                        |                                                                                                    |                                                                                                    |   |
|                        |                                                                                                    |                                                                                                    |   |
|                        | Titul za menom (nepovinný údaj)                                                                                                    |                                                                                                    |   |
|                        | ~                                                                                                    |                                                                                                    |   |
|                        | Dátum parodopia                                                                                                    |                                                                                                    |   |
|                        | doň mosiac rok                                                                                                    |                                                                                                    |   |
|                        |                                                                                                    |                                                                                                    |   |
|                        |                                                                                                    |                                                                                                    |   |
|                        | Prevádzkovateľom služby je Ústredný kontrolný a skúšohný ústav naľnohosnodársky v                                                                                                    |                                                                                                    |   |
|                        | Bratislave                                                                                                    |                                                                                                    |   |
|                        |                                                                                                    | 1                                                                                                    |   |
|                        |                                                                                                    |                                                                                                    |   |
|                        |                                                                                                    |                                                                                                    |   |
|                        | Oficiálna stránka ÚKSÚP 👻                                                                                                    | Slovensky 🝷                                                                                           |   |
| Nápoveda k registrácii | Okciálna stránka <b>ÚKSÚP</b> •                                                                                                    | Slovensky +                                                                                           | ~ |
| Nápoveda k registrácii | Oficiálna stránka <b>OKSOP</b> •                                                                                                    | Slovensky +                                                                                           | ~ |
| Nápoveda k registrácii | Oficiálna stránka <b>OKSOP   •</b>                                                                                                    | Slovensky •                                                                                           | ~ |
| Nápoveda k registrácii | Oficiálna stránka OKSOP •<br>• <u>Zrušiť</u><br>Registrácia                                                                                                    | Slovensky •<br>Zatvoriť všetko                                                                        | ~ |
| Nápoveda k registrácii | Oficiálna stránka (VKSOP +<br><u>• Znušít</u><br>Registrácia                                                                                                    | Slovensky •<br>Zatvoriť všetko                                                                        | ~ |
| Nápoveda k registrácii | Oficiálna stránka (VKSOP +<br>• Zrušiť<br>Registrácia<br>1 Registrovaná osoba                                                                                                    | Slovensky •<br>Zatvoří všetko                                                                         | ~ |
| Nápoveda k registrácii | Oficiálna stránka (VKSOP +<br>• Zrušiť<br>Registrácia<br>(1) Registrovaná osoba<br>Registrujem sa ako                                                                                                    | Slovensky •<br>Zatvorit všetko                                                                        | ~ |
| Nápoveda k registrácii | Oficiálna stránka 0/KSOP +                                                                                                    | Slovensky •<br>Zatvoriť všetko<br>–                                                                   | ~ |
| Nápoveda k registrácii | • Znúlíť         • Znúlíť         Registrácia         1         Registrujem sa ako <ul> <li>Právnická osoba</li> </ul>                                                                                                    | Slovensky •<br>Zatvoriť všetko<br>–                                                                   | ~ |
| Nápoveda k registrácii | Oficiálna stránka 0/KSOP →<br>• Znúšť<br>Registrácia<br>1 Registrovaná osoba<br>Registrujem sa ako                                                                                                    | Slovensky •<br><u>Zatvoriť všetko</u><br>_                                                            | ~ |
| Nápoveda k registrácii | Oficiálna stránka 0/KSOP →<br>• Znúšť<br>Registrácia<br>1 Registrovaná osoba<br>Registrujem sa ako                                                                                                    | Slovensky •<br>Zatvoriť všetko<br>                                                                    | ~ |
| Nápoveda k registrácii | Okciálna stránka 0/KSOP →<br>• Zrušiť<br>Registrácia<br>1 Registrovaná osoba<br>Registrujem sa ako<br>● Právnická osoba<br>→ Fyzická osoba<br>2 Identifikačné údaje                                                                                                    | Slovensky •                                                                                           | ~ |
| Nápoveda k registrácii | Okciálna stránka ØKSOP →<br>• Zmilť<br>Registrácia<br>1 Registrovaná osoba<br>Registrujem sa ako<br>● Právnická osoba<br>→ Fyzická osoba<br>2 Identifikačné údaje<br>Názov spoločnosti                                                                                                    | Slovensky •<br>Zatvoritvšetko<br>—                                                                    | ~ |
| Nápoveda k registrácii | Okciálna stránka ØKSOP →<br>• Zrušiť<br>Registrácia<br>1 Registrovaná osoba<br>Registrujem sa ako<br>● Právnická osoba<br>→ Fyzická osoba<br>2 Identifikačné údaje<br>Názov spoločnosti                                                                                                    | Slovensky •<br>Zatvoriťvšetko<br>–                                                                    | ~ |
| Nápoveda k registrácii | Okciálna stránka 0/KSOP →<br>• Zrušiť<br>Registrácia<br>1 Registrovaná osoba<br>Registrujem sa ako<br>● Právnická osoba<br>● Právnická osoba<br>• Judentifikačné údaje<br>Názov spoločnosti<br>•                                                                                                    | Slovensky •<br>Zatvoriť všetko<br>–                                                                   | ~ |
| Nápoveda k registrácii | Okciálna stránka ØKSOP →         • Zrušiť         Registrácia         1       Registrovaná osoba         Registrujem sa ako <ul> <li>Právnická osoba</li> <li>Právnická osoba</li> <li>Fyzická osoba</li> <li>Identifikačné údaje</li> <li>Názov spoločnosti</li> <li>Ićo</li> </ul>                                                                                                    | Slovensky •<br><u>Zatvoriť všetko</u><br>—                                                            | ~ |
| Nápoveda k registrácii | Okciálna stránka ØKSOP →         • Zmišť         Registrácia         1       Registrovaná osoba         Registrujem sa ako <ul> <li>Právnická osoba</li> <li>Právnická osoba</li> <li>Identifikačné údaje</li> <li>Názov spoločnosti</li> <li>IĆo</li> </ul>                                                                                                    | Slovensky •<br><u>Zatvoriť všetko</u><br>-<br>Načitať údaje o spoločnosti                             | ~ |
| Nápoveda k registrácii | Okciálna stránka ØKSOP →         • Zmišť         Registrácia         1       Registrújem sa ako <ul> <li>Právnická osoba</li> <li>Právnická osoba</li> <li>Fyzická osoba</li> </ul> 2       Identifikačné údaje         Názov spoločnosti                                                                                                    | Slovensky •<br><u>Zatvoriť všetko</u><br>–<br>Načitať údaje o spoločnosti                             | ~ |
| Nápoveda k registrácii | Okciálna stránka ØKSOP →         • Zmiliť         Registrácia         1       Registrújem sa ako <ul> <li>Právnická osoba</li> <li>Fyzická osoba</li> <li>Identifikačné údaje</li> <li>Názov spoločnosti</li> <li>IČO</li> <li>DĺČ (nepovinný údaj)</li> </ul>                                                                                                    | Slovensky •<br>Zatvoriť všetko<br>–<br>Načitať údaje o spoločnosti                                    | ~ |
| Nápoveda k registrácii | Okciálna stránka ØKSOP →          • Zmilť         Registrácia         1       Registrovaná osoba         Registrujem sa ako <ul> <li>Právnická osoba</li> <li>Fyzická osoba</li> <li>Í Identifikačné údaje</li> <li>Názov spoločnosti</li> <li>L             </li></ul> ICO             DIČ (nepovinný údaj)             ICO             ICO           ICO                                                                                                    | Slovensky •<br><u>Zatvoriť všetko</u><br>–<br>Načitať údaje o spoločnosti                             | ~ |
| Nápoveda k registrácii | Okcidna stránka ØKSOP →          • Zmilť         Registrácia         1       Registrovaná osoba         Registrujem sa ako <ul> <li>Právnická osoba</li> <li>Fyzická osoba</li> <li>Í dentifikačné údaje</li> <li>Názov spoločnosti</li> <li>IĆo</li> <li>DIČ (nepovinný údaj)</li> <li>Ľ DPH (nepovinný údaj)</li> </ul>                                                                                                    | Slovensky •<br><u>Zatvoriť všetko</u><br>–<br>Mačitať údaje o spoločnosti                             | ~ |
| Nápoveda k registrácii | Okciálna stránka Ø/KSOP →         • Zrušiť         Registrácia         1       Registrovaná osoba         Registrujem sa ako <ul> <li>Právnická osoba</li> <li>Fyzická osoba</li> <li>Fyzická osoba</li> <li>Identifikačné údaje</li> <li>Názov spoločnosti</li> <li>IČO</li> <li>DIČ (nepovinný údaj)</li> <li>IČ DPH (nepovinný údaj)</li> <li>IČ DPH (nepovinný údaj)</li> </ul>                                                                                                    | Slovensky •<br><u>Zatvořítvšetko</u><br>-<br>Načitat údaje o spoločnosti                              | v |
| Nápoveda k registrácii | Okciálna stránku ØYSOP →         • Zrušiť         Registrácia         1       Registrovaná osoba         Registrujem sa ako <ul> <li>Právnická osoba</li> <li>Fyzická osoba</li> <li>Fyzická osoba</li> <li>Identifikačné údaje</li> <li>Názov spoločnosti</li> <li>IČO</li> <li>IČ</li> <li>IČ DPH (nepovinný údaj)</li> <li>IČ DPH (nepovinný údaj)</li> <li>IČ DPH (nepovinný údaj)</li> <li>IČ DPH (nepovinný údaj)</li> </ul>                                                                                                    | Slovensky •<br><u>Zatvoří všetko</u><br>-<br>Načitať údaje o spoločnosti                              | v |
| Nápoveda k registrácii | Okciálna stránka Ø/KSOP -         • Zrušiť         Registrácia         1       Registrácia         1       Registrújem sa ako <ul> <li>Právnická osoba</li> <li>Fyzická osoba</li> <li>Identifikačné údaje</li> <li>Názov spoločnosti</li> <li>IČO</li> <li>IČO</li> <li>IČ</li> <li>IČ (repovinný údaj)</li> <li>IČ DPH (repovinný údaj)</li> <li>Právna forma</li> </ul>                                                                                                    | Slovensky •<br><u>Zatvoriť všetko</u><br>–<br>Načitať údaje o spoločnosti                             | × |
| Nápoveda k registrácii | Okciálna stránka ØKSOP -         • Zrušiť         Registrácia         1       Registrovaná osoba         Registrujem sa ako <ul> <li>Právnická osoba</li> <li>Fyzická osoba</li> <li>Identifikačné údaje</li> <li>Názov spoločnosti</li> <li>Ićo</li> <li>Ićo</li> <li>IČ</li> <li>IČ (nepovinný údaj)</li> <li>IČ DPH (nepovinný údaj)</li> <li>Právna forma</li> </ul>                                                                                                    | Slovensky •<br><u>Zatvoriť všetko</u><br>-<br>Načitať údaje o spoločnosti                             | v |
| Nápoveda k registrácii | Okciálna stránka ØKSOP -         • Zmišť         Registrácia         (1) Registrovaná osoba         (2) Právnická osoba         (2) Identifikačné údaje         Názov spoločnosti         (1) Identifikačné údaje         Názov spoločnosti         (2) Identifikačné údaje         Názov spoločnosti         (2) Identifikačné údaje         Názov spoločnosti         (2) Identifikačné údaje         Názov spoločnosti         (2) Identifikačné údaje         Názov spoločnosti         (2) Identifikačné údaje         Názov spoločnosti         (2) Identifikačné údaje         Názov spoločnosti         (2) Identifikačné údaje         (2) Identifikačné údaje         (2) Identifikačné údaje         (2) Identifikačné údaje         (2) Identifikačné údaje         (2) Identifikačné údaje         (2) Identifikačné údaje         (2) Identifikačné údaje         (3) Identifikačné údaje         (4) Identifikačné údaje         (5) Identifikačné údaje         (6) Identifikačné údaje         (7) Identifikačné údaje         (8) Identifikačné údaje         (8) Identifikačné údaje         (8) Id | Slovendy •          Zatvoriť všetko         -         -         Načitať údaje o spoločnosti           | ~ |
| Nápoveda k registrácii | Okciálna stránka ØKSOP →         • Zmilť         Registrácia         1       Registrovaná osoba         Registrujem sa ako <ul> <li>Právnická osoba</li> <li>Fyzická osoba</li> <li>Identifikačné údaje</li> <li>Názov spoločnosti</li> <li>Ico</li> <li>DlČ (nepovinný údaj)</li> <li>K DPH (nepovinný údaj)</li> <li>Právna forma</li> <li>Vantaktzné a prihlazouracio údaje</li> </ul>                                                                                                    | Slovensky •                                                                                           | × |
| Νάρονεda k registrácii | Okciálna stránka ØYSOP →         • Zmilť         Registracia         1       Registracia         1       Registrovaná osoba         Registrujem sa ako <ul> <li>Právnická osoba</li> <li>Fyzická osoba</li> <li>2</li> <li>Identifikačné údaje</li> <li>Názov spoločnosti</li> <li>ICO</li> <li>DIĆ (nepovinný údaj)</li> <li>IČ DPH (nepovinný údaj)</li> <li>Právna forma</li> <li>Právna forma</li> <li>Interventina prihlasovacie údaje</li> </ul> 3       Kontaktné a prihlasovacie údaje                                                                                                    | Slovensky •          Zatvoriť všetko         –         –         Načitať údaje o spoločnosti          | × |
| Νάρονεda k registrácii | Okcidna stránka Ø/KSOP →         • Zmilť         Registrácia         1       Registrovaná osoba         Registrujem sa ako <ul> <li>Právnická osoba</li> <li>Fyzická osoba</li> <li>Identifikačné údaje</li> <li>Názov spoločnosti</li> <li>ICO</li> <li>DIČ (nepovinný údaj)</li> <li>K DPH (nepovinný údaj)</li> <li>Právna forma</li> <li>Kontaktné a prihlasovacie údaje</li> </ul>                                                                                                    | Slovensky •          Zatvořítvšetko         –         –         –         Načitať údaje o spoločnosti | × |
| Nápoveda k registrácii | Okcidna stránka ØYSOP →         • Zmilť         Registrácia         1       Registrácia         1       Registrovaná osoba         Registrujem sa ako <ul> <li>Právnická osoba</li> <li>Fyzická osoba</li> <li>2</li> <li>Identifikačné údaje</li> <li>Názov spoločnosti</li> <li>IČO</li> <li>DIČ (nepovinný údaj)</li> <li>K. DPH (nepovinný údaj)</li> <li>Právna forma</li> <li>Právna forma</li> <li>S Kontaktné a prihlasovacie údaje</li> <li>A Kontaktné a prihlasovacie údaje</li> <li>Predickkovateľom služby je Ústredný kontrolný a skúšobný ústav polnohospodánsky v</li> </ul>                                                                                                    | Slovendy •                                                                                            |   |
| Nápoveda k registrácii | Okcidena stránka ØYSOP •         • Zruit!         Registrácia         1       Registrovaná osoba         Registrovaná osoba         Právnická osoba         Právnická osoba         Právnická osoba         7       Identifikačné údaje         Názov spoločnosti         IČ         PľČ (repovinný údaj)         IČ DPH (repovinný údaj)         Právna forma                                                                                                    | Slovendy •                                                                                            |   |

TIP : Pri registrácii právnickej osoby sa uvedie IČO a kliknutím na "**Načítať údaje spoločnosti**" sa automaticky načíta názov spoločnosti a právna forma.

4. vyplnenie prihlasovacích údajov

| 0                      | iciálna stránka ÚKSÚP 🔹                                                                                                    | Slovensky 👻                                                         |   |
|------------------------|----------------------------------------------------------------------------------------------------|---------------------------------------------------------------------|---|
| Nápoveda k registrácii |                                                                                                    |                                                                     | ~ |
| <u> </u>               | <sub>truit</sub><br>Registrácia                                                                                               | Zobraziť všetko                                                     |   |
| (                      | Registrovaná osoba<br>Registrujem sa ako                                                                                      | -                                                                   |   |
|                        | Právnická osoba                                                                                                    |                                                                     |   |
|                        | ldentifikačné údaje                                                                                                    | +                                                                   |   |
|                        | Kontaktné a prihlasovacie údaje                                                                                               | -                                                                   |   |
|                        | Telefón (nepovinný údaj)                                                                                                    |                                                                     |   |
|                        | Prihlasovaci email<br>uvedený email slúži ako prihlasovacie meno do informačného systému                                      |                                                                     |   |
|                        | Preferovaný komunikačný jazyk                                                                                                 |                                                                     |   |
| Ċ                      | ) Fakturačné údaje                                                                                                    |                                                                     |   |
| (!                     | Adresa                                                                                                    |                                                                     |   |
| PB                     | > Dobí v slovel a so zástké slo<br>esidokostelom služby je Ustredný kontrolný a skušobný ústav polnohospodársky v<br>atislave | ÚSTREGNÝ KONTROLNÝ A SKÚČOBNÝ ÚSTAV<br>POLNOHOSPODARSKY V BRJTSLAVE |   |

5. vyplnenie fakturačných údajov ( nie je povinné )

| Ofici                  | álna stránka ÚKSÚP 🔹                                                                   | Slovensky -                                                            |              |
|------------------------|----------------------------------------------------------------------------------------|------------------------------------------------------------------------|--------------|
| Nápoveda k registrácii |                                                                                        |                                                                        | ~            |
| <u>• Zn</u>            | Registrácia                                                                            | <u>Zobraziť všetko</u>                                                 |              |
| •                      | Registrovaná osoba<br>Registrujem sa ako<br>Právnická osoba                            | -                                                                      |              |
| 2                      | Fyzická osoba Identifikačné údaje Kontelstné o prihlazovacia údaja                     | +                                                                      |              |
| 4                      | Fakturačné údaje                                                                       | -                                                                      |              |
|                        | SWIFT (nepovinný údaj)                                                                 |                                                                        |              |
| 5                      | Adresa                                                                                 | +                                                                      |              |
| 6                      | Potvrdenie registrácie                                                                 | +                                                                      |              |
| Prev<br>Brati          | ádzkovateľom služby je Ustredný kontrolný a skúšobný ústav poľnohospodársky v<br>slave | ÖSTREDNÖ KONTROLINÖ A SKÖÄDENÖ ÖSTAV<br>POCINENOSPODARSKY V BRATISLAVE | Restance and |

6. vyplnenie údajov o adrese ( pre právnické osoby vyplnené automaticky po načítaní údajov spoločnosti v časti Identifikačné údaje )

|                        | Oficiálna stránka <b>ÚKSÚP</b> 🔹                                                                                                    | Slovensky 🝷                                                         |   |
|------------------------|----------------------------------------------------------------------------------------------------|---------------------------------------------------------------------|---|
| Nápoveda k registrácii |                                                                                                    |                                                                     | ~ |
|                        | • Zoviit<br>Registrácia                                                                                                    | Zobraziť všetko                                                     |   |
|                        | <ol> <li>Registrovaná osoba         Registrujem sa ako         Právnická osoba         Fyzická osoba         Fyzická osoba         Identifikačné údaje         </li> </ol> | -                                                                   |   |
|                        | 3 Kontaktné a prihlasovacie údaje<br>                                                                                                    | +                                                                   |   |
|                        | Fakturačné údaje                                                                                                    | +                                                                   |   |
|                        | S Adresa Typ adresy Stat Stat                                                                                                    | -                                                                   |   |
|                        | Potvrdenie registrácie                                                                                                    | +                                                                   |   |
|                        | Prevádzkovateľom služby je Ustredný kontrolný a skužobný ústav poľnohospodársky v<br>Bratislave                                                                            | ÚSTREDNÝ KONTROLNÝ A SKÚŠOBNÝ ÚSTAV<br>POLNOHOSPOMRSKY V BRATISLAVE |   |

7. potvrdenie registrácie tlačidlom "Zaregistrovať"

|                        | Oficiálna stránka <b>UKSÚP •</b> S                                                                                                    | lovensky 🔹   |
|------------------------|----------------------------------------------------------------------------------------------------|--------------|
| Nápoveda k registrácii |                                                                                                    | ~            |
|                        | • Zrušit                                                                                                    |              |
|                        | Registrácia Zobr                                                                                                    | razit všetko |
|                        | 1 Registrovaná osoba                                                                                                    | -            |
|                        | Registrujem sa ako                                                                                                    |              |
|                        | Právnická osoba     Fyzická osoba                                                                                                    |              |
|                        | <ul> <li>Identifikačné údaje</li> </ul>                                                                                                    | +            |
|                        | (3) Kontaktné a prihlasovacie údaje                                                                                                    | +            |
|                        | (4) Fakturačné údaje                                                                                                    | +            |
|                        | S Adresa                                                                                                    | +            |
|                        | 6 Potvrdenie registrácie                                                                                                    | -            |
|                        | Informácia o spracúvaní osobných údajov<br>Beriem informáciu na vedomie a súhlasím so spracovaním osobných údajov <u>pravidlá ochrany osol</u><br><u>údalov</u>        | bných        |
|                        | Zaregistrovať                                                                                                    |              |
|                        | Τ                                                                                                    |              |
|                        | Prevádzkovateľom služby je Ústredný kontrolný a skúšobný ústav poľnohospodársky v<br>Bratislave<br>Provedenková s kúdaný kontrolný a skúšobný ústav poľnohospodársky v |              |

TIP : Pre viac informácií si môžu používatelia zobraziť jednoduchú nápovedu v hornej časti okna, prípadne kontaktovať ÚKSÚP

| Oficiálna stránka ÚKSÚP -                                                                                                    | Slovensky 🔻                                                                         |
|----------------------------------------------------------------------------------------------------|-------------------------------------------------------------------------------------|
| Aby ste sa zaregistrovali na portáli ÚKSÚP, postupujte nasledovne:<br>• Vyberte jednu z možností 'Právnická osoba' alebo 'Fyzická osoba'.<br>• Vyplňte registračný formulár s potrebnými informáciami.<br>• Ak registrujete právnickú osobu (subjekt), zadajte názov spoločnosti, IČO a ostatné povinné údaje.<br>• Osoba, ktorá registruje subjekt, sa týmto stane administrátorom zaregistrovaného subjektu a automaticky získa účet pre prístu<br>• Administrátor subjektu bude mať právo na zriaďovanie a rušenie účtov ďalších kontaktných osôb subjektu.<br>• Ak ste fyzická osoba, zadajte meno, priezvisko, kontaktné údaje a ďalšie požadované informácie.Skontrolujte si zadané údaje.<br>Po úspešnej registrácii budete automaticky presmerovaní do portálu ÚKSÚP a získate prístup k našim službám. | np do portálu ÚKSÚP.<br>Ak je všetko správne, kliknite na tlačidlo "Zaregistrovať". |
| 4 Zrušit                                                                                                    |                                                                                     |
| Registrácia                                                                                                    | Zobraziť všetko                                                                     |
| 1 Registrovaná osoba                                                                                                    | +                                                                                   |
| 2 Identifikačné údaje                                                                                                    | +                                                                                   |
| 3 Kontaktné a prihlasovacie údaje                                                                                                    | +                                                                                   |
| Fakturačné údaje                                                                                                    | +                                                                                   |
| 5 Adresa                                                                                                    | +                                                                                   |
| 6 Potvrdenie registrácie                                                                                                    | +                                                                                   |
| T                                                                                                    |                                                                                     |

Prevádzkovateľom služby je Ústredný kontrolný a skúšobný ústav poľnohospodársky v Bratislave

ÚSTREDNÝ KONTROLNÝ A SKÚŠOBNÝ ÚSTAV BRATISLAVE

2